## **Valentine's Day Project**

## **Create a Poster**

Must include the following

Use entire page

INSERT WordArt – Happy Valentine's Day

INSERT Picture from Paint – (your Valentine drawing) Open Paint – Open your Valentine drawing / Click on Select / Drawing the rectangle around your Valentine drawing / Right Click – Copy / Open your Valentine Day Poster - Paste

INSERT Clip Art – (across the bottom of page) <u>Searching for Clip Art</u> - OPEN Google Chrome – search for valentine clip art / Save Image As – to your personal folder / from Word document / Insert / Picture / search for saved image in your personal folder

**INSERT Border** – Insert / Shape - use rectangle shape to create the border – <u>DO NOT</u> put border at the edge of the page

Border Color – Red or Pink

**Print to Classroom Printer** – 1 of 1 page preview / Put Your Name on the back of poster / Turn into tray

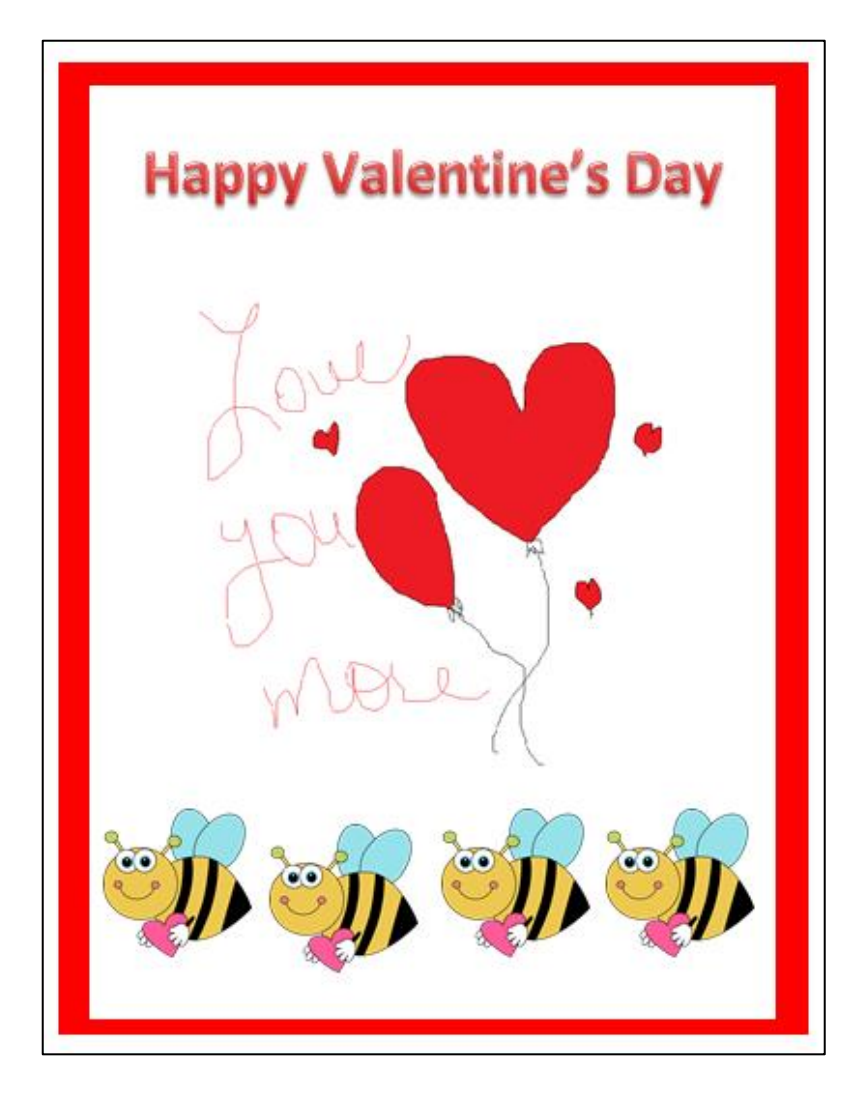